## GFI LanGuard<sup>®</sup>

## Installation Overview

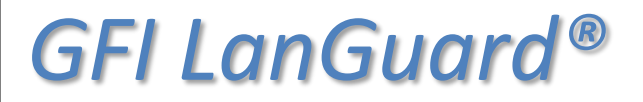

Prepared by the Product Management Team at New Boundary Technologies in June 2013 for the launch of GFI LanGuard 2012.

Contact us today!

New Boundary Technologies 3433 Broadway Street N.E., Suite 150 Minneapolis, MN 55413 United States Phone: 612-379-3805 <u>info@newboundary.com | www.newboundary.com</u>

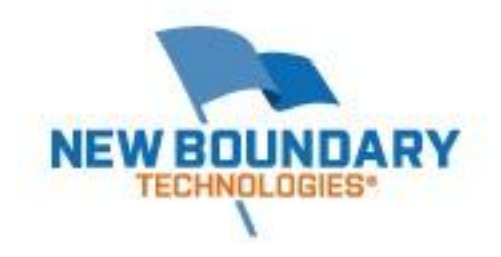

## Installation Overview of GFI LanGuard® 2012 with Screenshots

We have taken a number of screen shots to assist in the basic installation of GFI LanGuard 2012. For more information on typical configurations for GFI LanGuard 2012, please refer to the <u>Installation and</u> <u>Setup Guide</u>.

When Launching the GFI LanGuard 2012 installation, select your language of choice (English, German, or Italian).

| 🙀 GFI I | anGuard 2012                                                      | × |
|---------|-------------------------------------------------------------------|---|
| 0       | Select the language for this installation from the choices below. |   |
|         | English                                                           |   |
|         | OK Cancel                                                         |   |

The installer then checks installation requirements for GFI LanGuard 2012. Note that Windows Installer 3.1, Microsoft .NET Framework 3.5 SP1, and MDAC 2.8 are required prior to the install. The installer for GFI LanGuard 2012 can assist you with this if you haven't already installed them.

| GFI LanGuard 2012                                                              |                                |                    |
|--------------------------------------------------------------------------------|--------------------------------|--------------------|
| <b>GFI Lan</b> Guard <sup>®</sup>                                              |                                |                    |
| Network security scanner and patch management<br>Version: 11.1 Build: 20121127 |                                |                    |
| Setup requires the following components to be installed. Missing com           | ponents will be downloaded and | installed.         |
|                                                                                | 👃 Downloaded                   | 📷 Installed        |
| Windows Installer 3.1 Redistributable                                          | 1                              | $\checkmark$       |
| Microsoft .NET Framework 3.5 Service Pack 1                                    | 1                              | 1                  |
| Microsoft Data Access Components (MDAC 2.8)                                    | 1                              | 1                  |
| GFI LanGuard 2012 Engine                                                       | 1                              | X                  |
| GFI LanGuard 2012 Console                                                      | ~                              | ×                  |
|                                                                                |                                |                    |
|                                                                                |                                |                    |
|                                                                                |                                |                    |
|                                                                                | Insta                          | all <u>C</u> ancel |

GFI LanGuard 2012 will then install the GFI LanGuard 2012 Engine and Console separately.

| GFI LanGuard 2012                                                               |                                                                                                    |
|---------------------------------------------------------------------------------|----------------------------------------------------------------------------------------------------|
| GFI Lan                                                                         | Guard                                                                                                    |
| Network security scanne<br>Version: 11.1 Build: 20121127                        | er and patch management                                                                                                    |
| Setup requires the                                                              | following components to be installed. Missing components will be downloaded and installed.                                                                                   |
| Windows Inst<br>Wicrosoft .NE<br>Microsoft Data<br>GFI LanGuard<br>GFI LanGuard | FI LanGuard 2012  FI LanGuard 2012  Please wait while GFI LanGuard 2012 downloads and installs the required files.  Installing GFI LanGuard 2012 Engine  Cancel  Izz CONSOLE |
|                                                                                 | Install Cancel                                                                                                    |

When the installer starts to install the Console, you will see a separate Install Wizard to walk through.

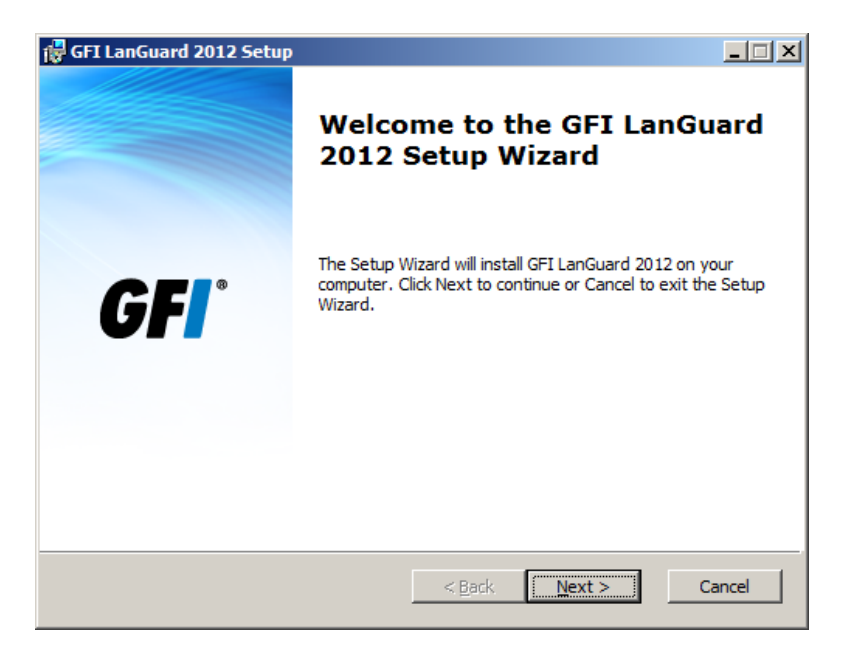

You will need to agree to the GFI LanGuard 2012 EULA for the installation to continue.

| 🖟 GFI LanGuard 2012 Setup                                                                                                    |
|----------------------------------------------------------------------------------------------------|
| End-User License Agreement                                                                                                    |
| Please read the following license agreement carefully                                                                                                    |
|                                                                                                    |
| GFI® End-User License Agreement                                                                                                    |
| For: GFI FaxMaker <sup>*</sup> ; GFI MailArchiver <sup>*</sup> , GFI MailEssentials <sup>*</sup> and GFI<br>MailSecurity <sup>™</sup> ; GFI WebMonitor <sup>*</sup> ; GFI LanGuard <sup>*</sup> ; |
| GFI Network Server Monitor <sup>*</sup> ; GFI EventsManager <sup>*</sup> ; GFI BackUp <sup>*</sup> and GFI<br>EndPointSecurity <sup>™</sup>                                                       |
| ("Software")                                                                                                    |
|                                                                                                    |
| $\bigcirc$ I accept the terms in the License Agreement $\bigcirc$ I do not accept the terms in the License Agreement                                                                              |
| < <u>B</u> ack <u>N</u> ext > Cancel                                                                                                    |

Next you'll want to fill out User Name, Company Name, and purchased License Key (if you have one). If you are evaluating and you don't have a License Key, you will be able to enter one later if and when you purchase. By default the evaluation of GFI LanGuard 2012 is for 5 IP addresses for 30 days.

| Customer Information<br>Specify the required information                                                     |                                                                                                    | GF                        |
|----------------------------------------------------------------------------------------------------|----------------------------------------------------------------------------------------------------|---------------------------|
| Specify your name, co<br>You can either use the<br>for 30-days, or click N                                   | ompany and license key.<br>e key which was sent to you by email on pro<br>lext to continue and specify a license key lat | duct download to evaluate |
|                                                                                                    |                                                                                                    |                           |
| User Name:                                                                                                   | Travis Ausen                                                                                                    |                           |
| User Name:<br>Company Name:                                                                                  | Travis Ausen                                                                                                    |                           |
| User Name:<br>Company Name:<br>License Key:                                                                  | Travis Ausen New Boundary Technologies XXXXXXXXXXXXXXXXXXX                                                               |                           |
| User Name:<br>Company Name:<br>License Key:<br>Note: Keys belonging<br>and must be upgraded<br>LanGuard 2012 | Travis Ausen           New Boundary Technologies           XXXXXXXXXXXXXXXXXXXXXXXXXXXXXXXXXXXX                          | Iell me more              |

Next you need to supply an Administrator level account (service account) for your domain.

| 🙀 GFI LanGuard 2012 Setup                                   |                                                                                |                |
|-------------------------------------------------------------|--------------------------------------------------------------------------------|----------------|
| Attendant service creder                                    | ntials                                                                         |                |
| Specify the credentials nee<br>operations                   | eded to run scheduled GFI LanGuard 2012                                        | <b>UFI</b>     |
| Administrator user account                                  | (in format 'DOMAIN\administrator'):                                            |                |
| Na <u>m</u> e:                                              | yourdomain\privileged-account                                                  |                |
| Password:                                                   | •••••                                                                          |                |
| NOTE: Specify the administr<br>scans, product update and    | ator account under which the scheduled oper-<br>auto-remediation will operate. | ations such as |
| To Successfully run these of<br>privileges over target comp | perations, the specified account must have ad<br>uters.                        | ministrator    |
|                                                             |                                                                                |                |
|                                                             |                                                                                |                |
|                                                             |                                                                                |                |
|                                                             | < <u>B</u> ack <u>N</u> ext >                                                  | Cancel         |

*If you have more than one domain to manage, we'll cover that in another document.* 

Next choose the location where you want the product installed.

| 🚏 GFI LanGuard 2012 Setup                                                                                                    |              |
|----------------------------------------------------------------------------------------------------|--------------|
| Choose Destination Location<br>Select the folder where setup will install files.                                                                                               | <b>GF</b>    |
| Setup will install GFI LanGuard 2012 in the following folder.<br>To install in this folder, click "Install". To install to a different folder, click<br>select another folder. | "Browse" and |
| Eolder:<br>C:\Program Files (x86)\GFI\LanGuard 11\                                                                                                    | Browse       |
| < <u>B</u> ack <u>I</u> nstall                                                                                                    | Cancel       |

| GFI LanGuard 2012 Setup                   |                                                                   |
|-------------------------------------------|-------------------------------------------------------------------|
|                                           | Setup Wizard Complete                                             |
|                                           | Setup has finished installing GFI LanGuard 2012 on your computer. |
| <b>GFI</b> °                              | ☑ Launch GFI LanGuard 2012                                        |
|                                           |                                                                   |
|                                           |                                                                   |
| < <u>Back</u> <u>Finish</u> <u>Cancel</u> |                                                                   |

You are now finished with the basic installation of GFI LanGuard 2012. If you have further questions about the basic install of LanGuard 2012, please call or email New Boundary Technologies Technical Support Staff at 612-379-1851 or <a href="mailto:support@newboundary.com">support@newboundary.com</a>